# 接続方法について

- 1.パソコンの電源をONにして、Windowsを起動します。
- 2.USBゲームパッドをパソコン本体のUSBポートまたはUSB HUBポート に接続します
- USB HUBに接続する場合は、USB HUBのマニュアルを参照して接続
- 3.USBゲームパッドを接続しますと、ホットプラグ機能により、接続されたゲ ームパッドを自動的に認識します。「新しいハードウェアの追加ウィザード」 でドライバの検索画面になります。次へ > をクリックします。 Windows<sup>®</sup>XP・Me・2000の場合は自動認識され最適なドライバがイン ストールされ完了します。
- 4.「使用中のデバイスに最適なドライバを検索する(推奨)」を選んで、次へ >をクリックします。
- 5.「新しいドライバは、ハードディスクドライブのドライバデータベースと、次 の選択した場所から検索されます。」と表示されたら、次へ>をクリックし ます。

ハードディスクにドライバデータベースがない場合 各のSのシステムディ フクが必要っ

- 6.ドライバ情報があるハードディスクまたは各OSのCD-ROMから、必要な ドライパが検索されます。次へ > をクリックします。 7.更新されたドライバ(推奨)の準備ができましたら、次へ > をクリックします。
- 8.このゲームパッドに必要なデバイスのインストールがされましたら、「完了」
- **ケ** リックします 9.キーボードエミュレーションソフトインストール方法につきましてはインス トールディスクが入っている裏面のインストール、操作方法、機能につい てをご参照ください。

## 設定方法

- ているゲームパッドを選択します。(通常自動的に接続されたゲームパ ッドが表示されます。)
- 3. OKが表示されましたら「プロパティ」をクリックし、画面の指示に従って 調整を行います。 4.「テスト」で動作を確認し、ゲームソフトでも調整を行ってください。

#### 動作環境

Windows<sup>®</sup>98以降のOSがインストールされたがUSBポートを持つ Windowsインストールパソコン。

## ボタン名称・什様・コネクタ形状

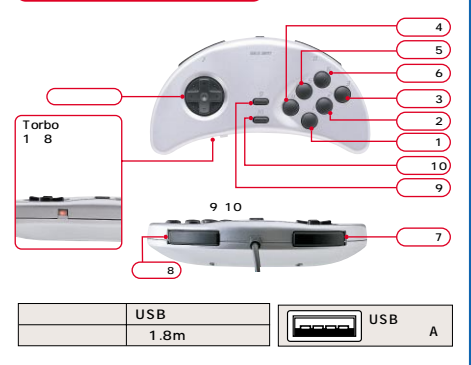

▲ 注意 各ボタンの機能は、使用するソフトウェアによって異なります。また10ボ タンはソフトウェアによっては対応できないものがあります。詳しくは各 ソフトウェアの取扱説明書をご覧ください。

#### 連射の設定方法

ボタン1~8を連射ボタンとして設定することができます。 Turboボタンを押したままの状態で連射に設定したいボタンを押します。 上記操作で任意のボタンを連射ボタンに設定することができます。正しく 設定されると連射ボタンを押すことでTurboボタンのLEDが点滅します。 連射機能を解除する場合は、同様の操作を連射ボタンとして設定されてい るボタンに対して行ってください。

Microsoft<sup>®</sup> Windows<sup>®</sup> XP・Me・2000・98SE・98は、米国Microsoft Corporationの米国及びその他の国における登録商標です その他、記載されている会社名、製品名は各社の商標または登録商標です。 記載の対応機種等の内容は、2003年10月現在のものです。 本製品の仕様及び外観は、改良のため予告なく変更することがあります。

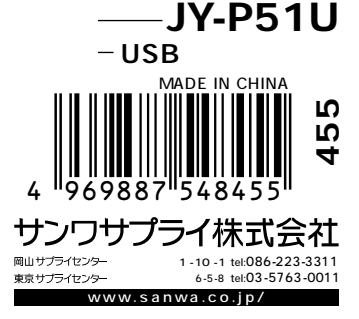